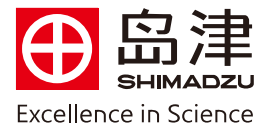

## 外标法校正曲线法定量操作步骤

1. 在 Labsolutions 工作站仪器工具中,双击打开对应的仪器联机

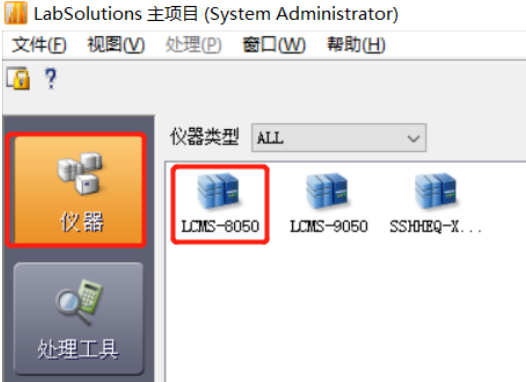

2. 选择助手栏中主项目下【批处理分析开始】,进入如下窗口:

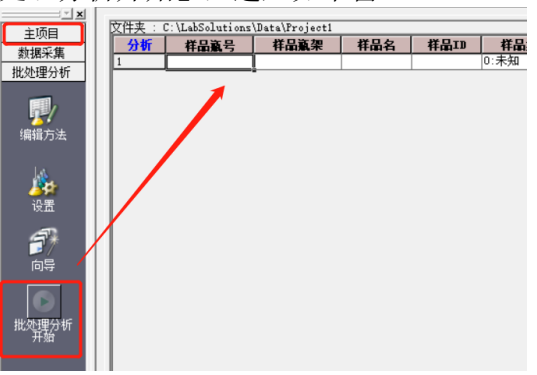

3. 在表格任意地方鼠标右键单击,选择"表样示",在弹出的对话框中"隐藏项目"下选中"输出报告"和"报告格式文件",点击"添加",再点击"确定"。

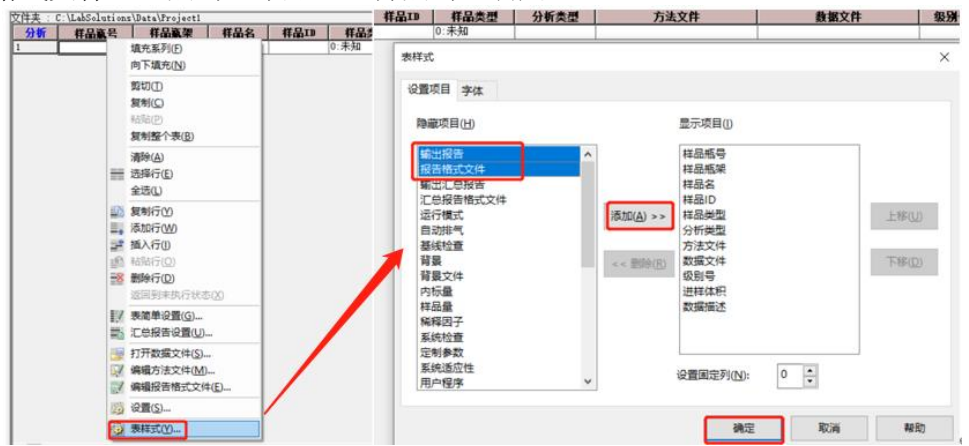

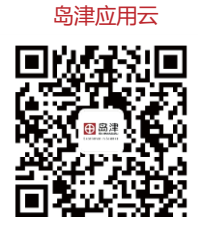

**岛津企业管理(中国)有限公司 –分析中心** Shimadzu (China) Co., LTD. – Analytical Applications Center

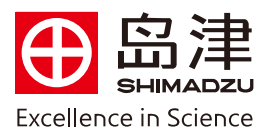

4. "输出报告"中打钩,并导入事先保存好的报告格式文件。

| 文件 | 文件夹 : C:\LabSolutions\Data\Project1 |      |      |                     |        |     |      |              |            |  |
|----|-------------------------------------|------|------|---------------------|--------|-----|------|--------------|------------|--|
| 4  | 分析                                  | 样品赢架 | 样品名  | 方法文件                | 数据文件   | 级别号 | 进样体积 | 輸出报告         | 报告格式文件     |  |
| 1  |                                     | 1    | test | Tutorial_Method.lcm | test 🗣 | 0   | 10   | $\checkmark$ | Report.lsr |  |
|    |                                     |      |      |                     |        |     |      |              |            |  |

5. 左上角选择"文件","打印设置",选择打印机名称,工作站提供虚拟打印机 SkyPDF 制作 PDF 格式报告;点击"属性",右下角点击"Browse"可选择 PDF 报告的存储位置;点击"确定";选中样品,点击"开始 批处理"即可。待数据采集完后,会在相应存储位置生成 PDF 报告。

|                                                             | 打印设置                                                | × Autor Interaction                           |  |  |
|-------------------------------------------------------------|-----------------------------------------------------|-----------------------------------------------|--|--|
|                                                             | 176740                                              | Beport.lsr                                    |  |  |
|                                                             | 300105                                              |                                               |  |  |
|                                                             | 名称(N): SkyPDF Pro Driver ~                          | 雇性( <u>P</u> )                                |  |  |
|                                                             | 👼 SkyPDF Pro Driver 雇性                              | ×                                             |  |  |
|                                                             | Standards Image Ou                                  | tput Version                                  |  |  |
|                                                             | Page Settings Compression Options Embed For         | ts Security Watermark Document                |  |  |
|                                                             | Page Size                                           | Color/Monochrome                              |  |  |
|                                                             | () [glandard]                                       | Color     Mogochrome                          |  |  |
| ■ ● 新建批处理文件(N) Ctrl+N □ ■ ? ● 副 ● ■                         | A4 ~                                                | Margin                                        |  |  |
| (3) 打开批处理文件(Q) Ctrl+O                                       | Custom Size:                                        | Margin: 0.0 Millimetre                        |  |  |
|                                                             | 210.0 к 297.0 Milimetre [25.4 - 2400.0]             | Unit for Custom Size and Mingine: Milimetre V |  |  |
| □ □ 保存批处理文件(S) Ctrl+S □ □ □ □ □ □ □ □ □ □ □ □ □ □ □ □ □ □ □ | Orientation                                         |                                               |  |  |
| ▲ 批处理文件另存为(Δ) 样品名 方法文件                                      | Portrat     O Landscape                             | Resolution and Zoom  Besolution:              |  |  |
|                                                             |                                                     |                                               |  |  |
| 14<br>选择项目(文件夹)(J)                                          | Save File Settings                                  | Action 14                                     |  |  |
| □□ 文件搜索(日)                                                  | Add the Late to the reame                           | Setting When File Already Exists              |  |  |
|                                                             | Add Process ID                                      | Overwrite ~                                   |  |  |
|                                                             | Open Eles after Saving                              | Output Folder Setting                         |  |  |
| 选择分析打印机(Q)                                                  | Delete Blank Pages                                  | My Dgcuments                                  |  |  |
| 打印设置(U)                                                     | Web Optimization                                    | O Desktop                                     |  |  |
| 打印批处理表(1)                                                   | Embed Thumbnalls (valid for 96-1200 dpi resolution) | C:\\SkyPDF Browse                             |  |  |
| 批处理文件属性(P)                                                  |                                                     | ·                                             |  |  |
| 最近的文档                                                       |                                                     |                                               |  |  |
| 退出(X) Alt+F4                                                |                                                     | 2曲12                                          |  |  |
|                                                             |                                                     | MEAE ARTH                                     |  |  |

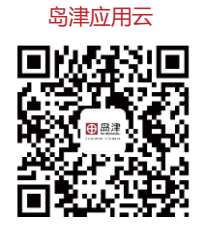

岛津企业管理 (中国) 有限公司 -分析中心

Shimadzu (China) Co., LTD. – Analytical Applications Center